**Tutoriel Campus** 

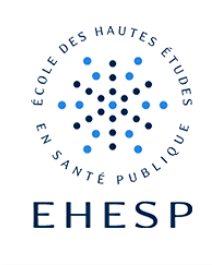

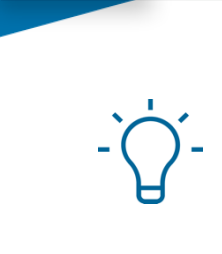

 $\triangleright$ 

## Echanger avec l'activité forum

| Vous souhaitez                 | Dans votre espace de cours, ouvrez votre forum :                                            |  |  |  |
|--------------------------------|---------------------------------------------------------------------------------------------|--|--|--|
| poster un message              | FORUM<br>Forum d'échange pédagogique                                                        |  |  |  |
|                                | Cliquez sur « ajouter une nouvelle discussion »<br>Ajouter une discussion                   |  |  |  |
|                                | Complétez le sujet et le contenu de votre message.                                          |  |  |  |
|                                | Votre message sera envoyé après un délai de 30 mn paramétré par défaut.                     |  |  |  |
| Vous souhaitez                 | Par défaut un délai de 30 mn est paramétré lors de l'envoi d'un message pour permettre à    |  |  |  |
| que votre message              | l'expéditeur de le modifier ou de le supprimer.                                             |  |  |  |
| soit envoyé                    |                                                                                             |  |  |  |
| immédiatement                  | Si vous souhaitez que votre message soit envoyé immédiatement, lors de la rédaction de      |  |  |  |
|                                | celui-ci, cliquez sur :                                                                     |  |  |  |
|                                |                                                                                             |  |  |  |
|                                | Envoyer Annuler Avancé                                                                      |  |  |  |
|                                | Cochez cette case située sous la rubrique annexe :                                          |  |  |  |
|                                | Envoyer les notifications de messages des forums sans délai de modification.                |  |  |  |
| Vous souhaitez                 | Il est désormais possible de préparer un message en amont de votre cours et de l'envoyer en |  |  |  |
| que votre message              | différé à vos participants.                                                                 |  |  |  |
| soit envoyé en                 |                                                                                             |  |  |  |
| différé <mark>(nouveau)</mark> | Une fois votre message préparé, cliquez sur « avancé »                                      |  |  |  |
|                                | Envoyer Annuler Avancé                                                                      |  |  |  |
|                                | Et ouvrez l'option « période d'affichage »                                                  |  |  |  |
|                                |                                                                                             |  |  |  |
|                                |                                                                                             |  |  |  |
|                                |                                                                                             |  |  |  |

## Tutoriel Campus

<)

|                                       | Période d'aff                                                                                                    | fichage                   | •                          |                    |                      |            |         |         |      |
|---------------------------------------|----------------------------------------------------------------------------------------------------|---------------------------|----------------------------|--------------------|----------------------|------------|---------|---------|------|
|                                       | Début de l'affichage                                                                                                    | 0                         | Activer                    | 2 🗢                | septembre 🗢          | 2024 🗢     | 08 🗢    | 00 ≎    | ₩    |
|                                       | Fin de l'affichage                                                                                                    | 0                         | Activer                    | 22 🗢               | juillet 🗢            | 2024 🗢     | 12 🗢    | 32 🗢    |      |
|                                       | En cochant l'option « dé votre forum ainsi que la                                                                                    | ébut de l'a<br>date d'env | affichage :<br>voi à vos u | » vous<br>tilisate | programmez l<br>urs. | 'affichage | du mes  | ssage d | lans |
|                                       | En cochant l'option « fin de l'affichage » vous déterminez la période durant laquelle votre message restera visible sur votre forum. |                           |                            |                    |                      | otre       |         |         |      |
|                                       | La mention « temporisé » apparait ainsi dans votre message :                                                                         |                           |                            |                    |                      |            |         |         |      |
|                                       | 公 Bonne rentré<br>Temporisé                                                                                                    | ée                        |                            |                    |                      |            |         |         |      |
| Vous souhaitez                        | Vous pouvez <b>épingler votre message</b> pour qu'il reste toujours en haut de la liste des messages                                 |                           |                            |                    |                      |            |         |         |      |
| reste toujours<br>visible             | du forum.<br>Lors de la rédaction de celui-ci, cliquez sur :                                                                         |                           |                            |                    |                      |            |         |         |      |
|                                       | Envoyer Annuler                                                                                                    | Avancé                    |                            |                    |                      |            |         |         |      |
|                                       | Puis cochez cette case située sous la rubrique annexe :                                                                              |                           |                            |                    |                      |            |         |         |      |
|                                       | 🗹 Épinglé 🔞                                                                                                    |                           |                            |                    |                      |            |         |         |      |
| Vous souhaitez                        | Il vous est possible d'ajou                                                                                                    | ter un ou                 | plusieurs                  | fichiers           | au message q         | ue vous po | ostez.  |         |      |
| ajouter un fichier<br>à votre message | Lors de la rédaction de ce                                                                                                    | lui-ci, cliq              | uez sur :                  |                    |                      |            |         |         |      |
|                                       | Envoyer Annuler Av                                                                                                    | vancé                     |                            |                    |                      |            |         |         |      |
|                                       | Dans la section "annexe",<br>documents pour le dépos                                                                                 | , faites un<br>er :       | glisser/de                 | époser             | de votre docu        | ment ou b  | ien par | courez  | vos  |
|                                       | <ul><li>Fichiers</li></ul>                                                                                                    |                           |                            |                    |                      |            |         |         |      |

## Tutoriel Campus

 $\left|\right>$ 

|                | Il est possible d'attacher une image en tan<br>du message, dans sa dimension rééelle. Ce                                                                                               | t que fichier annexe, elle se<br>ela permet de partager des                                                     | ra alors aff<br>images.          | ichée à la                  | suite  |  |
|----------------|----------------------------------------------------------------------------------------------------|----------------------------------------------------------------------------------------------------|----------------------------------|-----------------------------|--------|--|
| Vous souhaitez | Pour répondre à un message posté, cliqu                                                                                                    | uez d'abord sur le message                                                                                      | concerné c                       | lans la lis                 | te de  |  |
| répondre à un  | discussions :                                                                                                    |                                                                                                    |                                  |                             |        |  |
| message        |                                                                                                    |                                                                                                    |                                  |                             |        |  |
|                | Discussion                                                                                                    | lancée par                                                                                                    | Dernier message ↓                | Réponses M'at               | onner  |  |
|                | ☆ blog atelier                                                                                                    | Administrateur C<br>5 févr. 2024                                                                                | Administrateur C<br>5 févr. 2024 | 0                           |        |  |
|                | 合 Entretiens RH                                                                                                    | Administrateur C<br>5 févr. 2024                                                                                | BREHAT Irène<br>5 févr. 2024     | 1                           | D :    |  |
|                |                                                                                                    | Administrateur C<br>5 févr. 2024                                                                                | Administrateur C<br>5 févr. 2024 | 0                           |        |  |
|                | Forum Paramètres Évaluation avancée A   Suivis comptables et financie     Réponses emboîtées \$   Suivis comptables et financiers en ERS par Administrateur Campus, lundi 5 février 20 | Abonnements Rapports Plus <b>*</b><br><b>rs en ERS</b><br>Déplacer cette discussion vers <b>*</b><br>024, 10:25 | Ent<br>Déplacer                  | tretiens RH 🕨<br>Réglages 💉 | ~      |  |
|                | Comment mettre à jour vos tableaux de bord                                                                                                    | ?<br>Permalien Modifier                                                                                         | Supprimer                        | Répondre                    | ]      |  |
|                | Vous pouvez alors saisir le contenu de vo<br>Vous pouvez accéder à plus d'options en                                                                                                   | tre message.<br>cliquant sur « avancé » :                                                                       |                                  | ]                           | Avancé |  |
|                | Vous retrouvez notamment la règle avec l                                                                                                    | es différents outils :                                                                                          |                                  |                             |        |  |
|                |                                                                                                    | ℓ ℓ2 H≠P <u>U</u> <del>S</del> x <sub>2</sub> x <sup>2</sup> <b>√</b> ▼ ♀▼                                      |                                  |                             | I I    |  |
|                | Ainsi que le paramètrage pour envoyer vo                                                                                                    | tre réponse sans délai de m                                                                                     | nodification                     | l.                          |        |  |
|                | Envoyer les notifications de messages o                                                                                                    | les forums sans délai de moc                                                                                    | lification.                      |                             |        |  |

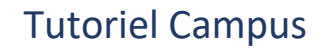

| Envoyer Annuler Répondre en privé                                                                                                    |
|----------------------------------------------------------------------------------------------------|
| L'option "répondre en privé" vous permet de répondre à un utilisateur ayant un profil "stagiaire<br>ou élève" sans que ses homologues puissent voir la réponse. Mais votre réponse sera visible<br>par les autres utilisateurs ayant la capacité de voir, comme vous, les réponses privées. |

Pour toute question vous pouvez nous écrire à campus@ehesp.fr

Tutoriel mis à jour le 22 juillet 2024

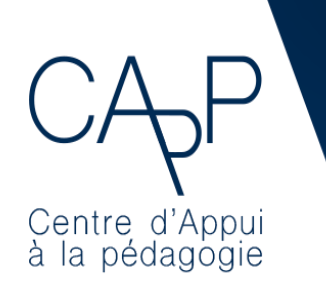

**Centre d'Appui à la Pédagogie** Nous contacter : <u>capp@ehesp.fr</u> Infos : <u>campus.ehesp.fr/capp</u> Suivez nous sur Twitter: <u>@ehespCApP</u>